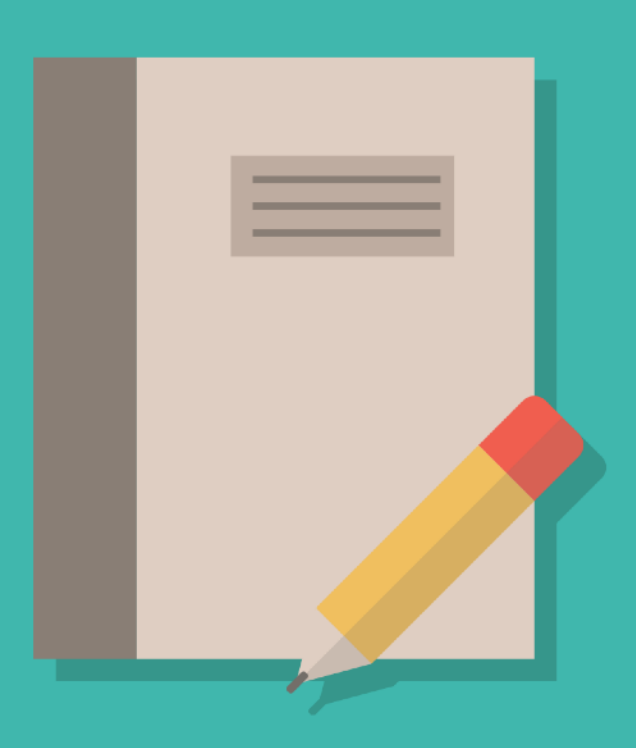

# คู่มือการใช้เว็บไซต์ OBECSUPPLY.ORG

https://www.obecsupply.org

# การใช้งานสำหรับผู้ใช้ทั่วไป

ผู้ใช้ทั่วไป คือ ผู้ที่เข้าชมเว็บไซต์ผ่านเบราเซอร์มาที่ https://www.obecsupply.org โดยที่ไม่มีบัญชี สมาชิก หรือยังไม่ได้เข้าสู่ระบบสมาชิก

# เนื้อหาหลักภายในเว็บไซต์

เนื้อหาภายในเว็บไซต์ที่ผู้ใช้ทั่วไปสามารถเข้าถึงได้ ประกอบไปด้วย

- ข่าวประชาสัมพันธ์ทั่วไป
- กิจกรรม
- กฎ/ระเบียบ/มติ ครม./หนังสือเวียน
- รายชื่อบุคลากร
- ที่อยู่และข้อมูลการติดต่อหน่วยงาน
- ภาพสไลด์เนื้อหาเด่น
- แผนการจัดซื้อจัดจ้างและประกาศผู้ชนะ
- ประกาศจัดซื้อจัดจ้างหน่วยงานภาครัฐ
- รายการผู้ทิ้งงาน
- แบนเนอร์ลิงก์ไปยังหน่วยงานและเว็บไซต์ที่เกี่ยวข้อง
- ลิงก์ข้อความไปยังหน่วยงานและเว็บไซต์ที่เกี่ยวข้อง

ผู้ใช้ทั่วไปสามารถเข้าถึงเนื้อหา 1.) ข่าวประชาสัมพันธ์ทั่วไป 2.) กิจกรรม 3.) กฎ/ระเบียบ/มติ ครม./ หนังสือเวียน 4.) รายชื่อบุคลากร 5.) ที่อยู่และข้อมูลการติดต่อ ได้จากเมนูหน้าด้านบนของหน้าเว็บไซต์

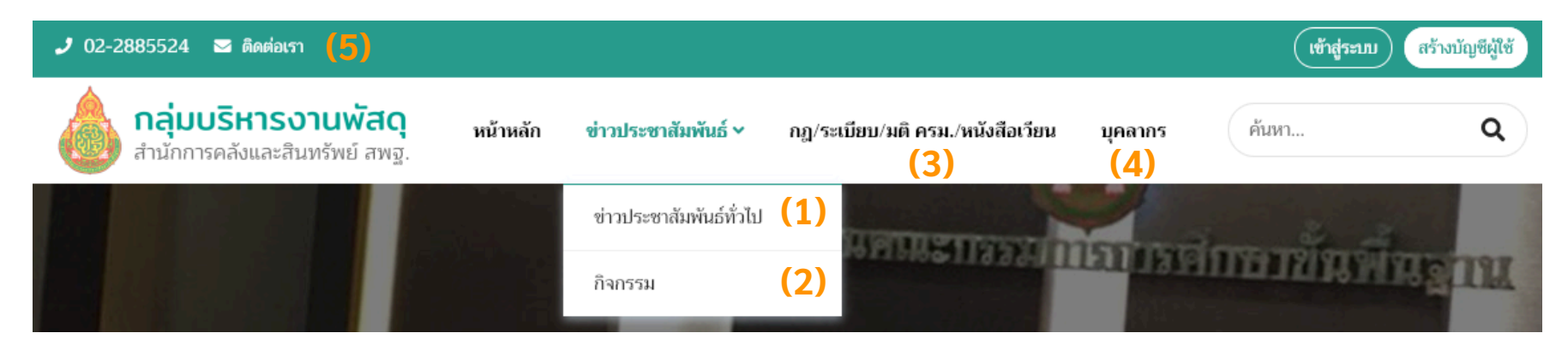

ภาพที่ 1 เมนูหลักสำหรับเข้าถึง ข่าวประชาสัมพันธ์ทั่วไป กิจกรรม กฎ/ระเบียบ/มติ ครม./หนังสือเวียน รายชื่อบุคลากร และที่อยู่และข้อมูลการติดต่อหน่วยงาน

ถัดลงมาจะเป็นการแสดง 6.) ภาพสไลด์ของเนื้อหาเด่น ซึ่งมีด้วยกันทั้งหมด 5 ภาพ

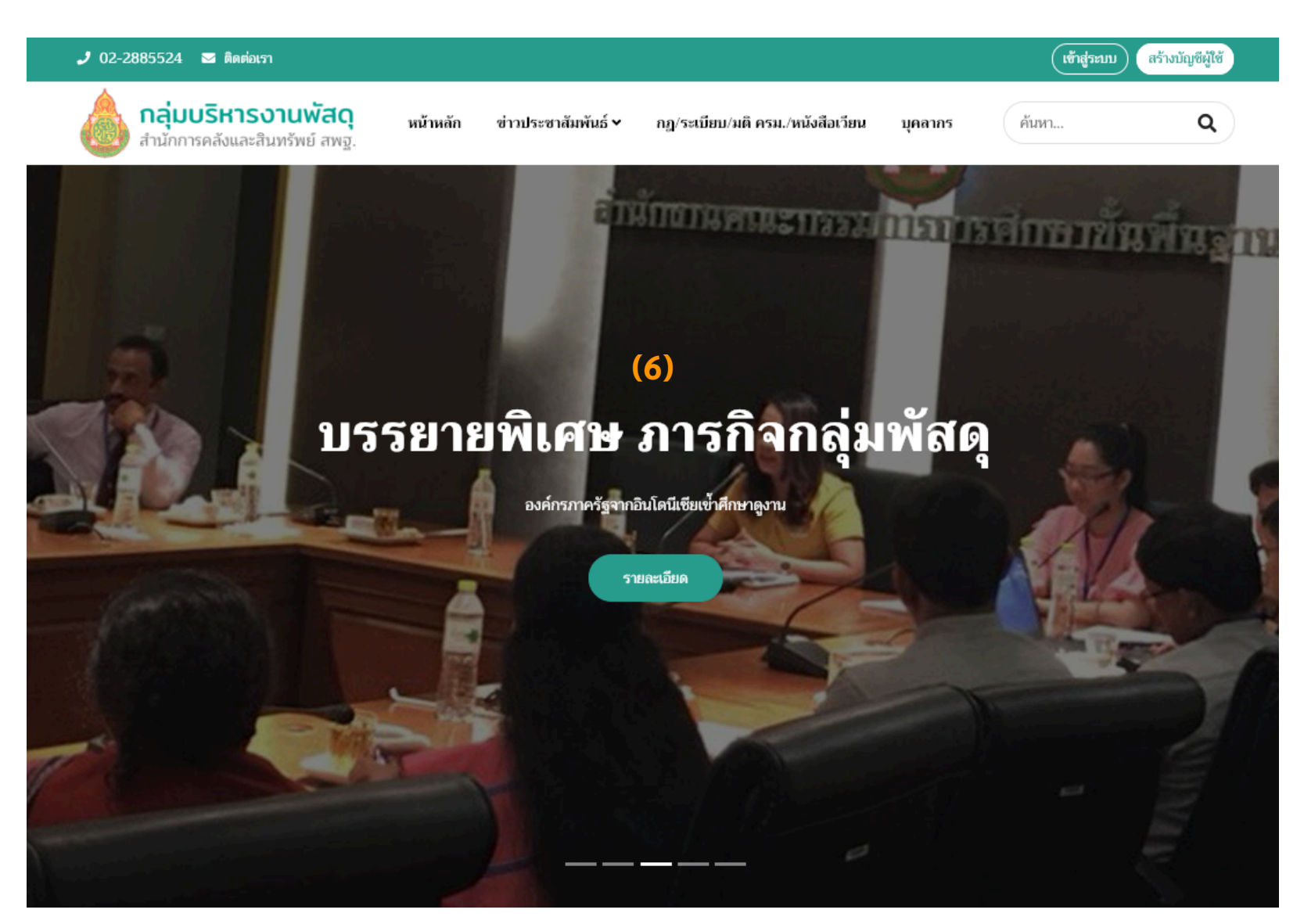

ภาพที่ 2 สไลด์เนื้อหาเด่นในส่วนบนของหน้าหลัก

เนื้อหาเกี่ยวกับ 7.) ประกาศจัดซื้อจัดจ้างหน่วยงานภาครัฐ และ 8.) แผนการจัดซื้อจัดจ้างและ ประกาศผู้ชนะ จะสามารถพบได้ในส่วนกลางของหน้าหลัก

e-GP

|                             | ประกาศจัดซื้อจัดจ้างหน่วยงานภาครัฐ (7)                                                                                                    |             |
|-----------------------------|----------------------------------------------------------------------------------------------------|-------------|
| 25<br>ม.ค.                  | ประกวดราคาซื้อจัดซื้อครุภัณฑ์งานบ้านงานครัว โรงเรียนในสังกัด สำนักงานเขตพื้นที่การศึกษาประถมศึกษานครพนม เขต 2 ประจำปีงบประมาณ 256.<br>ประกวดราคาอิเล็กทรอนิกส์ (e-bidding)<br>ประกาศราคากลาง | 2 ດ້າຍวิธี  |
| 25<br>ม.ค.                  | ประกวดราคาซื้อครุภัณฑ์ 30 รายการ ด้วยวิธีประกวดราคาอิเล็กทรอนิกส์ (e-bidding)<br>ประกาศราคากลาง                                                                                              |             |
| 25<br>ม.ค.                  | จ้างถนนคอนกรีตเสริมเหล็กบนผิวถนนเดิม โดยวิธีเฉพาะเจาะจง<br>ประกาศราคากลาง<br>ดูทั้งหมด Q ค้นหาขั้นสูง                                                                                        |             |
|                             |                                                                                                    |             |
| п แผนการจัด                 | ดซื้อจัดจ้างและประกาศผู้ชนะล่าสุด <b>(8)</b>                                                                                                    |             |
| เผยแพร่แผน<br>() 20 ธ.ค. 20 | เการจัดซื้อจัดจ้าง จ้างเหมาบำรุงรักษาระบบประชุมทางไกลวิดีโอคอนเฟอเรนซ์เพื่อการบริหารงานของสำนักงานคณะกรรมการการศึกษาขั้นพื้นฐาน<br><sup>D18</sup>                                            |             |
|                             |                                                                                                    | ดูทั้งหมด » |

### ภาพที่ 3 ประกาศจัดซื้อจัดจ้างหน่วยงานภาครัฐ และแผนการจัดซื้อจัดจ้างและประกาศผู้ชนะ

### ถัดมาคือเมนู 9.) ค้นหารายการผู้ทิ้งงานซึ่งอยู่ในส่วนล่างของหน้าหลักเว็บไซต์

| 🚢 กิจกรรมที่ผ่านมา      |                                                                     | 苗 | กิจกรรม | มที่กำลังจ | จะมาถึง |           |         |    |             |
|-------------------------|---------------------------------------------------------------------|---|---------|------------|---------|-----------|---------|----|-------------|
|                         | สวัสดีปีใหม่ 2562แด่ พี่ๆน้องๆ สำนักการคลังฯ สพฐ.<br>🗎 11 ม.ค. 2019 |   |         |            | มก      | าราคม 20  | 19      |    |             |
|                         |                                                                     |   | વ.      | อ.         | พ.      | พฤ.       | ศ.      | ส. | อา.         |
|                         |                                                                     |   |         | 1          | 2       | 3         | 4       | 5  | 6           |
|                         |                                                                     |   | 7       | 8          | 9       | 10        | 11      | 12 | 13          |
|                         | กลุ่มบริหารงานพัสดุ สำนักการคลังและสินทรัพย์ สพฐ. ร่วม              |   | 14      | 15         | 16      | 17        | 18      | 19 | 20          |
|                         | แสดงความยินดีกับท่านรองเลขา สพฐ.                                    |   | 21      | 22         | 23      | 24        | 25      | 26 | 27          |
|                         | ⊞ 11 ธ.ค. 2018 ฌ 11 ธ.ค. 2018                                       |   | 28      | 29         | 30      | 31        |         |    |             |
|                         |                                                                     |   |         |            |         |           |         |    | ดูทั้งหมด » |
|                         | พาทีมวอลเลย์บอลหญิง จากโครงการห้องเรียนกีฬาและ                      |   |         |            |         |           |         |    |             |
|                         | โรงเรียนในโครงการส <sup>้า</sup> นฝันฯ และโครงการห้องเรียนกีฬา      |   |         |            |         |           |         |    |             |
| un gra prawww           | ่⊞ 29 ก.ย. 2018 ถึง 7 ต.ค. 2018                                     |   |         |            |         | ×         | •       |    |             |
| Davansterd              |                                                                     |   |         |            | ค้นหา   | รายการผู้ | ทิ้งงาน |    |             |
|                         | อิวกรรบอิกวามน ปอกตั้งไข้                                           |   |         |            |         | (9)       |         |    |             |
|                         | กางกวรมางหยายบดูกเพนเม<br>前 13 ก.ย. 2014                            |   |         |            |         |           |         |    |             |
| Contraction Contraction |                                                                     |   |         |            |         |           |         |    |             |
| And a summer of         |                                                                     |   |         |            |         |           |         |    |             |

ภาพที่ 4 เมนูเข้าสู่หน้าค้นหารายการผู้ทิ้งงาน

สุดท้ายคือ 10.) แบนเนอร์ลิงก์ไปยังหน่วยงานและเว็บไซต์ที่เกี่ยวข้อง และ 11.) ลิงก์ข้อความไปยัง หน่วยงานและเว็บไซต์ที่เกี่ยวข้อง

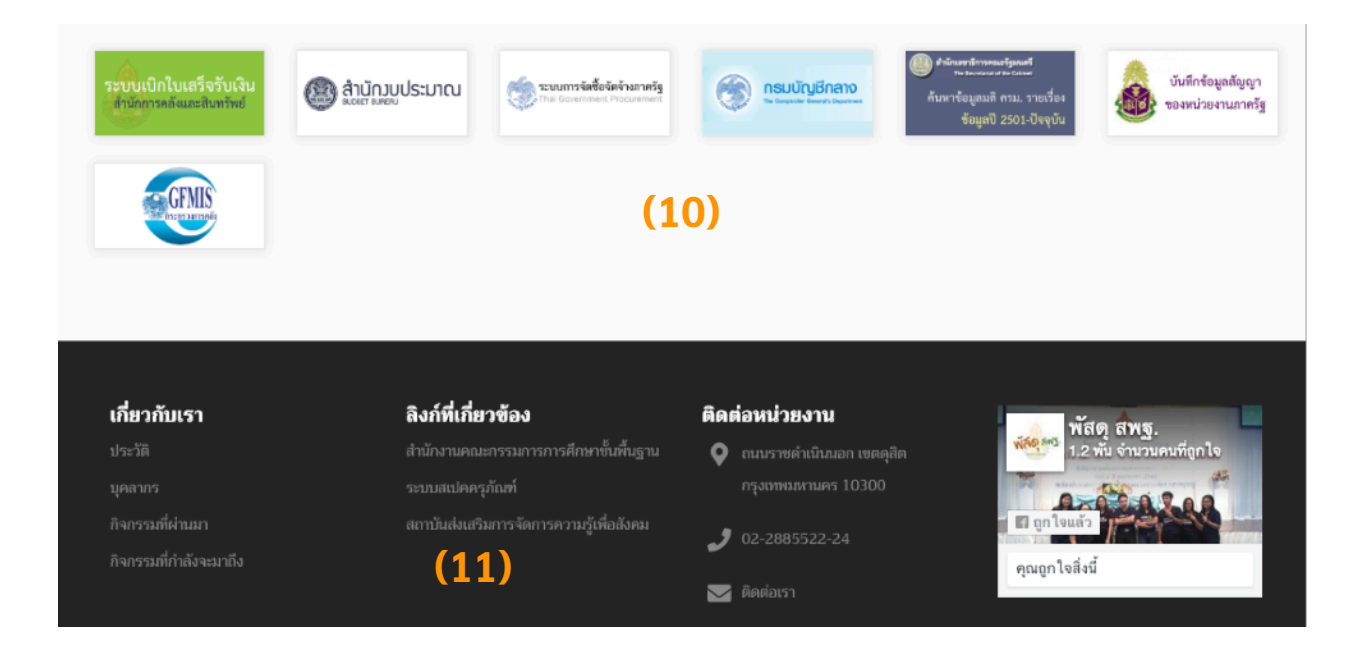

ภาพที่ 5 แบนเนอร์และลิงก์ข้อความไปยังหน่วยงานและเว็บไซต์ที่เกี่ยวข้อง

## การค้นหาภายในเว็บไซต์

# การค้นหาเนื้อหาทั่วไป

เนื้อหาที่ค้นหาประกอบด้วยข่าวประชาสัมพันธ์ กิจกรรม กฎ/ระเบียบ/มติ ครม. หนังสือเวียน และ แผนการจัดซื้อจัดจ้างและประกาศผู้ชนะ ค้นหาได้จากฟอร์มการค้นหาในมุมบนขวาของหน้าเว็บไซต์

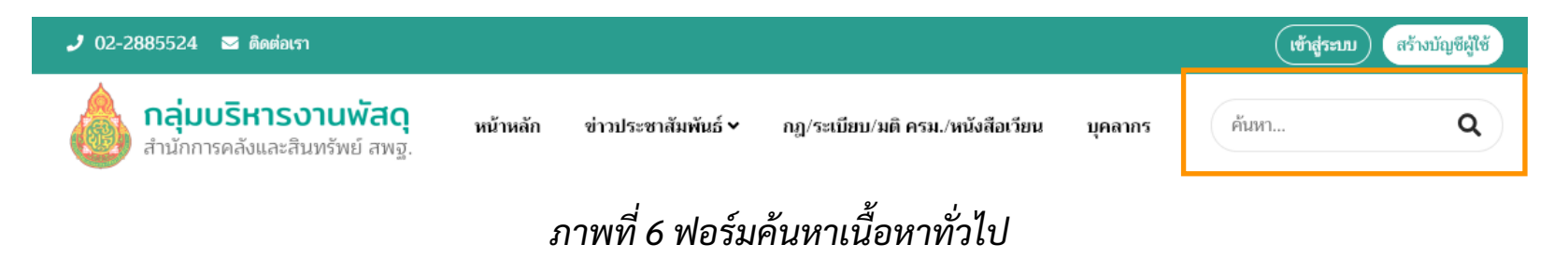

## การค้นหาประกาศจัดซื้อจัดจ้างหน่วยงานภาครัฐ

เนื้อหานในส่วนนี้ เป็นเนื้อหาที่เก็บข้อมูลมาจากการเชื่อมโยงประกาศจัดซื้อจัดจ้างจากระบบ e-GP รูปแบบ RSS ซึ่งจะสามารถสืบค้นได้เฉพาะคำค้นหาที่เป็นคำที่ปรากฏในหัวเรื่องเท่านั้น

| ทุกประเภทป               | ระกาศ 🗸 ทุกวิธีการจัดหา 🗸 คันหา                                                                                                    |
|--------------------------|----------------------------------------------------------------------------------------------------|
|                          |                                                                                                    |
|                          |                                                                                                    |
|                          |                                                                                                    |
|                          |                                                                                                    |
| 25                       | ประกวดราคาซื้อครุภัณฑ์อุปกรณ์วิชางานเกษร,เครื่องตัดหญ้า,ครุภัณฑ์งานไฟฟ้า ด้วยวิธีประกวดราคาอิเล็กทรอนิกส์ (e-bidding)                                                                                                    |
| 25<br>ม.ค.               | ประกวดราคาซื้อครุภัณฑ์อุปกรณ์วิซางานเกษร,เครื่องตัดหญ้า,ครุภัณฑ์งานไฟฟ้า ด้วยวิธีประกวดราคาอิเล็กทรอนิกส์ (e-bidding)<br>ประกาศราคากลาง                                                                                                    |
| 25<br>ม.ค.               | ประกวดราคาซื้อครุภัณฑ์อุปกรณ์วิชางานเกษร,เครื่องตัดหญ้า,ครุภัณฑ์งานไฟฟ้า ด้วยวิธีประกวดราคาอิเล็กทรอนิกส์ (e-bidding)<br>ประกาศราคากลาง                                                                                                    |
| 25<br><sup>ม.ค.</sup>    | ประกวดราคาซื้อครุภัณฑ์อุปกรณ์วิซางานเกษร,เครื่องตัดหญ้า,ครุภัณฑ์งานไฟฟ้า ด้วยวิธีประกวดราคาอิเล็กทรอนิกส์ (e-bidding)<br>ประกาศราคากลาง<br>ประกวดราคาซื้อครุภัณฑ์ ประจำปังบประมาณ 2562 จำนวน 3 กลุ่ม ด้วยวิธีประกวดราคาอิเล็กทรอนิกส์ (e-bidding)                   |
| 25<br>ม.ค.<br>25<br>ม.ค. | ประกวดราคาซื้อครุภัณฑ์อุปกรณ์วิซางานเกษร,เครื่องตัดหญ้า,ครุภัณฑ์งานไฟฟ้า ด้วยวิธีประกวดราคาอิเล็กทรอนิกส์ (e-bidding)<br>ประกาศราคากลาง<br>ประกวดราคาซื้อครุภัณฑ์ ประจำปังบประมาณ 2562 จำนวน 3 กลุ่ม ด้วยวิธีประกวดราคาอิเล็กทรอนิกส์ (e-bidding)<br>ประกาศราคากลาง |

ภาพที่ 7 ตัวอย่างผลการค้นหาด้วยคำค้นหา "ครุภัณฑ์"

# การค้นหารายการผู้ทิ้งงาน

ผู้ใช้สามารถค้นหารายการผู้ทิ้งงานได้จากประเภทผู้ค้า ชื่อผู้ทิ้งงาน เลขประจำตัวประชาชน และเลข ประจำตัวผู้เสียภาษีอากร

| กิจการร้านค้าเจ้าของคนเดียวหรือบุคคลธรรมดา |  |
|--------------------------------------------|--|
| ชื่อผู้ทิ้งงาน                             |  |
|                                            |  |
| เลขประจำดัวประชาชน                         |  |
|                                            |  |
| เลขประจำดัวผู้เสียภาษีอากร                 |  |
|                                            |  |
|                                            |  |

ภาพที่ 8 ฟอร์มการค้นหารายการผู้ทิ้งงาน

# การใช้งานสำหรับผู้ใช้ระดับสมาชิก

ในการใช้งานสำหรับผู้ใช้ระดับสมาชิก ผู้ใช้ระดับสมาชิกจะมีสิทธิในการเข้าถึงข้อมูลเบื้องต้นเมือ นกับผู้ใช้งานทั่วไปในหัวข้อก่อนหน้านี้ทุกอย่าง แต่ผู้ใช้ระดับสมาชิกจะมีสิทธิที่เพิ่มขึ้นมา ได้แก่ การจัดการ ข้อมูลส่วนตัว และลงประกาศแผนการจัดซื้อจัดจ้างและประกาศผู้ชนะ ซึ่งในคู่มือนี้จะอธิบายแยกเป็น หัวข้อแต่ละหัวข้อดังนี้

### การสร้างบัญชีผู้ใช้

การยกระดับจากผู้ใช้ทั่วไปเป็นผู้ใช้ระดับสมาชิก สามารถทำได้ด้วยการคลิกที่เมนู "สร้างบัญชีผู้ใช้" มุมขวาบนสุดของหน้าเว็บไซต์ จากนั้นให้กรอกข้อมูลที่อยู่อีเมล รหัสผ่าน และยืนยันรหัสผ่าน จากนั้นคลิก ที่ "สร้างบัญชีผู้ใช้"

| สรางบญชผูเช |                                |  |  |
|-------------|--------------------------------|--|--|
| 1           | ที่อยู่อีเมล์                  |  |  |
| <b>A</b>    | รหัสผ่าน                       |  |  |
| <b>A</b>    | รหัสผ่าน (อีกครั้ง)            |  |  |
|             | สร้างบัญชีผู้ใช้               |  |  |
|             | มีบัญซีสมาซิกแล้ว? ເข้าสู่ระบบ |  |  |

ภาพที่ 9 ฟอร์มการสร้างบัญชีผู้ใช้

จากนั้น ระบบจะส่งอีเมลให้ทางอีเมลที่ระบุในฟอร์มสร้างบัญชีผู้ใช้ ให้คลิกยืนยันอีเมลในอีเมลที่ได้ รับเพื่อให้การลงทะเบียนสมาชิกสมบูรณ์

อย่างไรก็ตาม ผู้ใช้สามารถข้ามขั้นตอนการสร้างบัญชีผู้ใช้ที่ยุ่งยากนี้ได้ด้วยการเข้าสู่ระบบผ่านบัญชี Facebook ที่ผู้ใช้มีอยู่แล้วได้ ด้วยวิธีนี้ ระบบจะสร้างบัญชีผู้ใช้ที่เชื่อมโยงกับบัญชี Facebook ของผู้ใช้ ทำให้ผู้ใช้สามารถเข้าสู่ระบบได้ในภายหลังด้วยบัญชี Facebook ทุกครั้งไป

### การเข้าสู่ระบบ

ผู้ระดับสมาชิก จำเป็นต้องเข้าสู่ระบบก่อนการใช้งาน โดยระบุที่อยู่อีเมล และรหัสผ่านที่กำหนดเอง ในขั้นตอนการสร้างบัญชีผู้ใช้

|      | เข้าสู่ระบบ                 |
|------|-----------------------------|
| -    | ที่อยู่อีเมล์               |
| •    | รหัสผ่าน                    |
| 🗌 ຈຳ | ข้อมูลไว้                   |
|      | เข้าสู่ระบบ                 |
|      | สล้า ข้อเสียใต้ อินธรัสย่าย |
|      | นว เกาะถือพี่เอ อหาวทยพ เห  |
|      | นรางารกิดฟีกร เหรรมยุพ เห   |

ภาพที่ 10 ฟอร์มการเข้าสู่ระบบ

### การขอรีเซ็ตรหัสผ่านใหม่

กรณีที่ลืมรหัสผ่าน ผู้ใช้ระดับสมาชิกสามารถขอรีเซ็ตรหัสผ่านใหม่ได้ในเมนู "ลืมรหัสผ่าน" ในหน้า เข้าสู่ระบบ โดยกรอกที่อยู่อีเมลที่เคยระบุในขั้นตอนการสร้างบัญชีผู้ใช้ในช่องรับข้อความ แล้วคลิก "รีเซ็ตรหัสผ่านของฉัน" จากนั้นระบบจะส่งอีเมลสำหรับการรีเซ็ตรหัสผ่านใหม่ไปให้

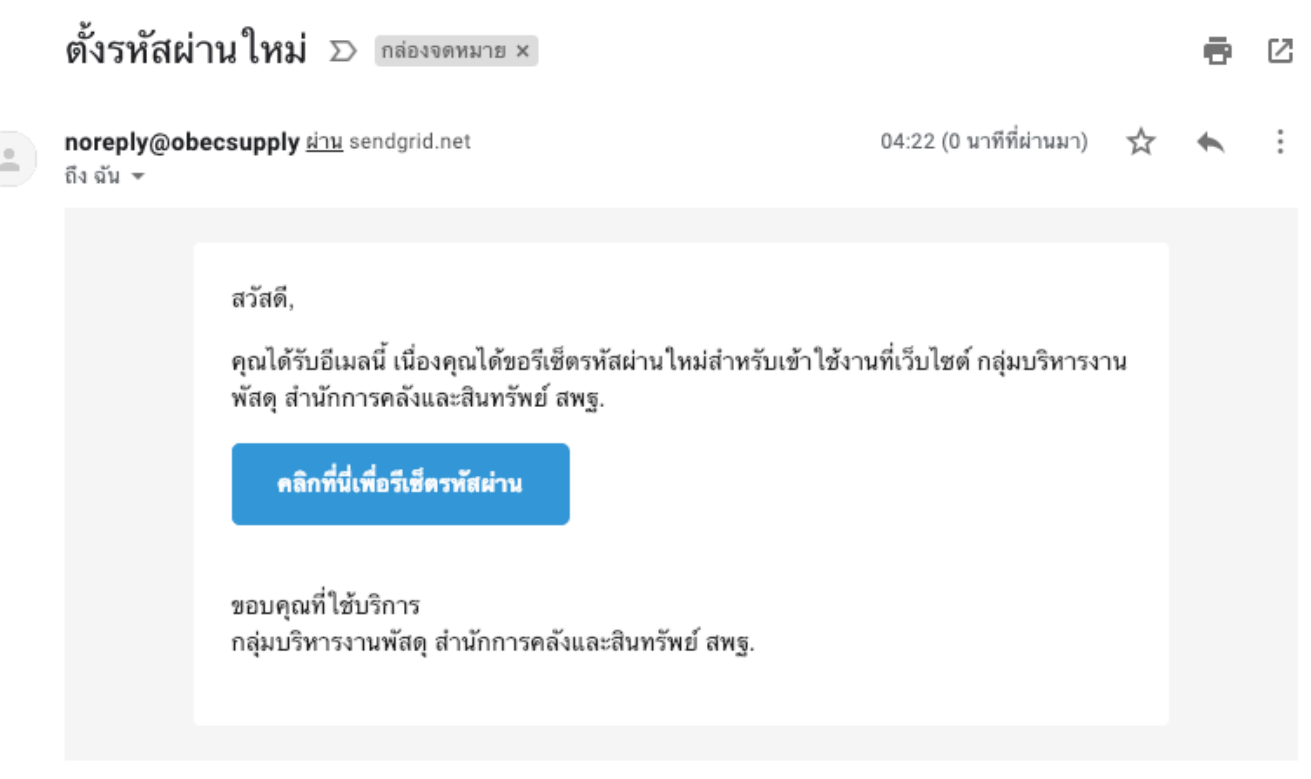

ภาพที่ 11 ตัวอย่างอีเมลสำหรับรีเซ็ตรหัสผ่านใหม่

เมื่อคลิกที่ "คลิกที่นี่เพื่อรีเซ็ตรหัสผ่าน" จะลิงก์ไปยังแบบฟอร์มสำหรับกรอกรหัสใหม่ ให้กรอกรหัส ใหม่ให้ตรงกันทั้งสองช่อง แล้วคลิก "เปลี่ยนรหัสผ่าน"

## หน้าการจัดการข้อมูลผู้ใช้ระดับสมาชิก

### ในหน้าการจัดการข้อมูลประกอบไปด้วยเมนูที่สำคัญต่าง ๆ ดังนี้

| ชื่อ นามสกุล                               | ข้อมูลสมาชิก                                                                                                    |  |  |  |  |  |
|--------------------------------------------|----------------------------------------------------------------------------------------------------|--|--|--|--|--|
|                                            | ชื่อผู้ใช้: myusername<br>ชื่อ-นามสกุล: ชื่อ นามสกุล<br>ที่อยู่อีเมล: myemail@gmail.com<br>วันที่สมัครสมาชิก: 21 พ.ย. 2018 19:37<br>เข้าสู่ระบบครั้งสุดท้าย: 28 ม.ค. 2019 15:12 |  |  |  |  |  |
| ข้อมูลสมาชิก                               | โพสต์ของฉัน                                                                                                    |  |  |  |  |  |
| 🕂 เพิ่มแผนการจัดซื้อจัดจ้างและประกาศผู้ชนะ | ขอเซิณเข้าร่วมฝึกอบรมบันทึกข้อมลสินค้าในระบบ Electronic catalog : e-catalog และการเสนอราคาในระบบจัดซื้อ                                                                         |  |  |  |  |  |
| 🗉 โพสต์ของฉัน                              | จัดจ้างภาครัฐด้วยอิเล็กทรอนิกส์ (e-GP)<br>เว หนังสือเวียน © 22 พ.ย. 2018                                                                                                    |  |  |  |  |  |
| 🗩 ความคิดเห็นของฉัน                        | ซ้อมความเข้าใจแบวทางปฏิบัติการใช้บัตรเดิมบ้ำมันรถราชการ (Elect Card)                                                                                                    |  |  |  |  |  |
| 🚖 รายการโปรดของฉัน                         | D หนังสือเวียน © 22 พ.ย. 2018                                                                                                    |  |  |  |  |  |
| 🍰 แก้ไขโปรไฟล์                             | การอนุมัติยกเว้นให้การเช่าหรือการจ้างที่ต้องกระทำต่อเนื่องไปในปีงบประมาณใหม่ แต่ไม่อาจลงนามในสัญญาได้ทัน มีผล<br>ด้วยหลัง                                                       |  |  |  |  |  |
| f การเชื่อมโยงบัญซี Facebook               | บาหนังสือเวียน                                                                                                    |  |  |  |  |  |
| 🔑 เปลี่ยนรหัสผ่าน                          | จัดการโพสด์ของฉัน                                                                                                    |  |  |  |  |  |
| 🔒 ระบบความปลอดภัยสองขั้นตอน                |                                                                                                    |  |  |  |  |  |
| 🕩 ออกจากระบบ                               |                                                                                                    |  |  |  |  |  |

ภาพที่ 12 ตัวอย่างหน้าการจัดการข้อมูลผู้ใช้ระดับสมาชิก

1.) ข้อมูลสมาชิก แสดงข้อมูลโดยสรุปของตัวเอง

2.) เพิ่มแผนการจัดซื้อจัดจ้างและประกาศผู้ชนะ ผู้ใช้ระดับสมาชิกสามารถเผยแพร่แผนการจัดซื้อ จัดจ้างและประกาศผู้ชนะของหน่วยงานของตนเองลงบนหน้าเว็บไซต์ <u>OBECSUPPLY.ORG</u> ได้จากเมนูนี้

3.) โพสต์ของฉัน แสดงรายการโพสต์ของตัวเองพร้อมเมนูสำหรับแก้ไขและลบ

 ความคิดเห็นของฉัน แสดงรายการความคิดเห็นของตัวเองที่โพสต์ลงใต้ข่าวหรือบทความพร้อม เมนูการแก้ไขและลบ **5.) รายการโปรดของฉัน** เมนูสำหรับจัดรายการข่าวประชาสัมพันธ์ กิจกรรม กฎ/ระเบียบ/มติ ครม./ หนังสือเวียน แผนการจัดซื้อจัดจ้างและประกาศผู้ชนะ ที่เลือกจัดเก็บลงเป็นรายการโปรดไว้

6.) แก้ไขโปรไฟล์ สำหรับใช้แก้ไข/เพิ่มรูปภาพประกอบโปรไฟล์ ชื่อ นามสกุลและอีเมล

7.) การเชื่อมโยงบัญชี Facebook ผู้ใช้ที่สร้างบัญชีด้วยการเข้าสู่ระบบด้วย Facebook สามารถ ยกเลิกการเชื่อมโยงบัญชีกับ Facebook ได้ในเมนูนี้ ในทางกลับกับ ผู้ใช้ที่ต้องการเชื่อมโยงบัญชีสมาชิกที่ สร้างขึ้นเองด้วยอีเมลและรหัสผ่าน ก็สามารถเลือกเชื่อมโยงบัญชีเข้ากับบัญชี Facebook เพื่อให้สามารถ ลงชื่อเข้าสู่ระบบในครั้งต่อไปได้ด้วยบัญชี Facebook ได้

8.) เปลี่ยนรหัสผ่าน ใช้สำหรับการกำหนดรหัสผ่านใหม่

**9.) ระบบความปลอดภัยสองขั้นตอน** เพื่อเพิ่มความปลอดภัยในการเข้าสู่ระบบ โดยผูกบัญชีสมา ชิกเข้ากับแอปพลิเคชันบนมือถือเช่น Authy โดยผู้ใช้จะต้องกรอกเลขที่ตรงกับที่ปรากฏในแอปพลิเคชันดัง กล่าวทุกครั้งในขั้นตอนการเข้าสู่ระบบ

10.) ออกจากระบบ ควรออกจากระบบทุกครั้งที่ไม่ใช้งานแล้ว

### ขั้นตอนการเปิดใช้งานระบบความปลอดภัยสองขั้นตอน

ผู้ใช้ระดับสมาชิกสามารถเปิดใช้งานระบบความปลอดภัยสองขั้นตอนได้ดังนี้

- 1. เข้าสู่หน้าการจัดการข้อมูลสมาชิกด้วยเมนู "หน้าสมาชิก" มุมขวาบนสุดของหน้าเว็บไซต์
- 2. เลือกเมนู "ระบบความปลอดภับสองขั้นตอน"
- 3. คลิก "เปิดใช้งาน"

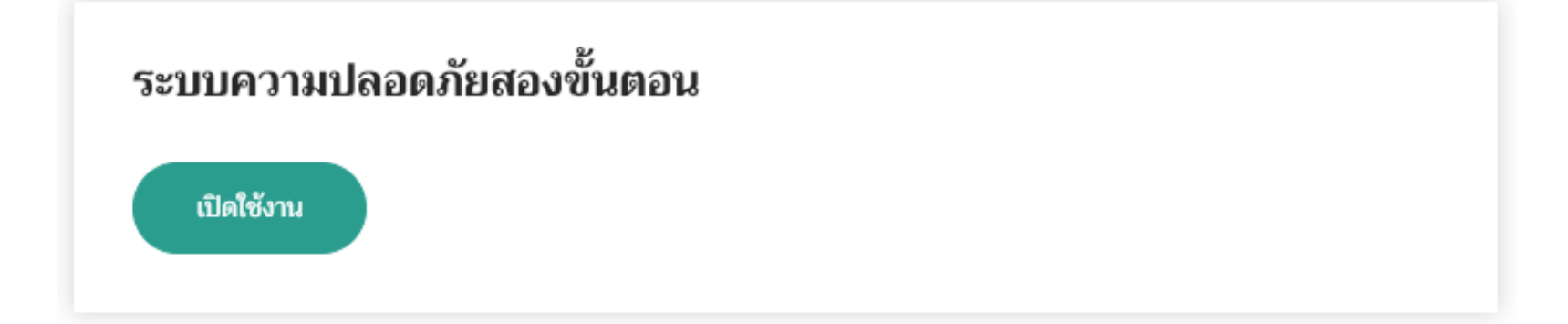

ภาพที่ 13 เปิดใช้งานระบบความปลอดภัยสองขั้นตอน

 ติดตั้งแอปพลิเคชัน Google Authenticator หรือ Authy หรือ Microsoft Authenticator บน มือถือของผู้ใช้ 5. เปิดแอปพลิเคชันดังกล่าวในมือถือ แล้วเลือกเพิ่มบัญชีด้วยการสแกน QR Code ที่ปรากฏบน หน้าเว็บไซต์ในหน้าจอคอมพิวเตอร์

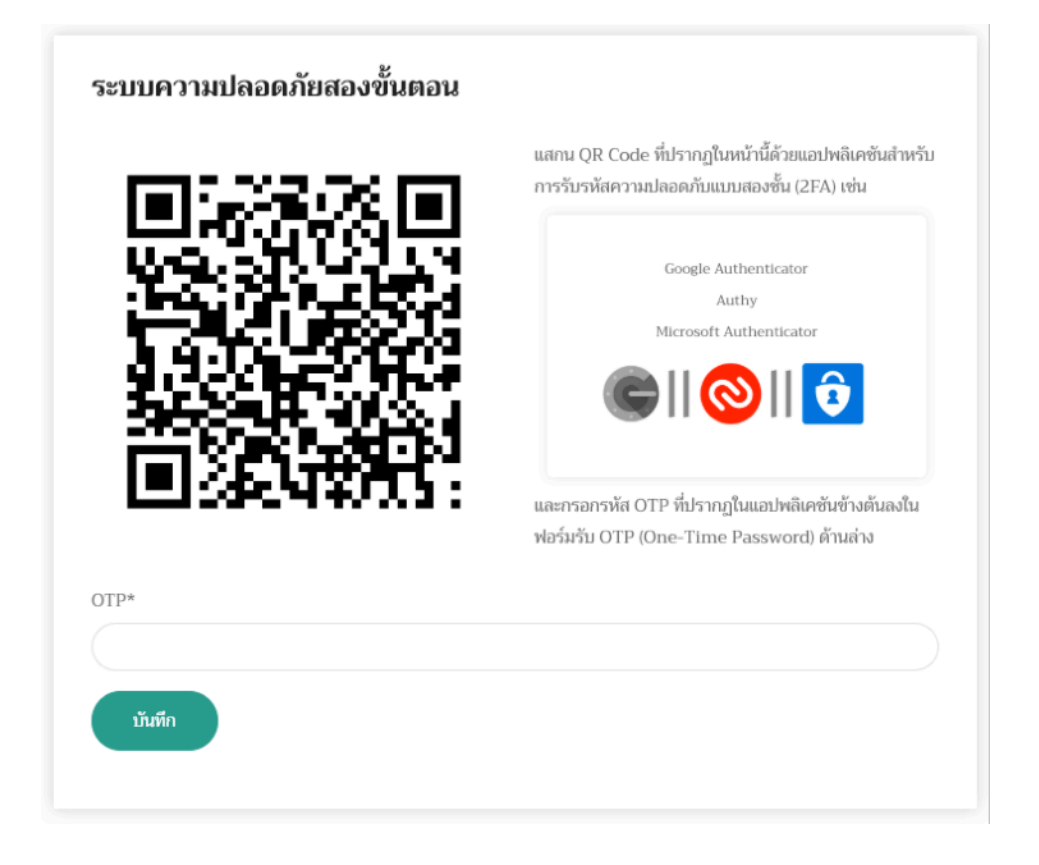

ภาพที่ 14 QR Code และการบันทึกรหัส OTP ที่ได้จากแอปพลิเคชั่นบนมือถือ

- 6. ระบบชุดตัวเลขที่เห็นในหน้าจอมือถือลงในช่องรับ OTP (One-Time-Password) แล้วคลิก บันทึก (ต้องบันทึกก่อนหมดเวลาของตัวเลขในชุดนั้น ๆ)
- หากตัวเลขที่กรอกถูกต้อง ก็เป็นอันเสร็จสิ้นการเปิดใช้งาน แต่หากตัวเลขไม่ถูกต้องให้กรอกตัว เลขชุดใหม่

# ขั้นตอนการโพสต์แผนการจัดซื้อจัดจ้างและประกาศผู้ชนะ

ผู้ใช้ระดับสมาชิกสามารถโพสต์แผนการจัดซื้อจัดจ้างและประกาศผู้ชนะได้ดังนี้

- 1. เข้าสู่หน้าการจัดการข้อมูลสมาชิกด้วยเมนู "หน้าสมาชิก" มุมขวาบนสุดของหน้าเว็บไซต์
- 2. เลือกเมนู "เพิ่มแผนการจัดซื้อจัดจ้างและประกาศผู้ชนะ"
- 3. เลือกประเภทเนื้อหาที่เหมาะสมกับข้อมูลที่ต้องการจะโพสต์
  - <u>เนื้อหาที่เป็นข้อความ หรือข้อความที่มีไฟล์แนบมากกว่า 1 ไฟล์</u> เหมาะกับข่าวประชาสัมพันธ์ ที่มีทั้งรูปภาพ ข้อความเนื้อหาข่าว และไฟล์เอกสาร
  - <u>เนื้อหาที่เป็นลิงก์จากภายนอก</u> เหมาะกับการแนบลิงก์ไปยังหน้าข่าวสารของเว็บไซต์อื่น ๆ

 <u>เนื้อหาที่เป็นไฟล์อัปโหลด 1 ไฟล์</u> เหมาะกับการแนบไฟล์เอกสารประเภท PDF ที่มีข้อมูลครบ ถ้วนอยู่ภายในตัวของไฟล์เอกสารที่แนบมาอยู่แล้วโดยไม่จำเป็นต้องมีข้อความอธิบายกำกับ มากนัก

| ไระเภทเนื้อหา*                                                |  |
|---------------------------------------------------------------|--|
| 🔿 เนื้อหาที่เป็นข้อความ หรือข้อความที่มีไฟล์แนบมากกว่า 1 ไฟล์ |  |
| <ul> <li>เนื้อหาที่เป็นลิงก์จากภายนอก</li> </ul>              |  |
| 🔾 เมื้อหาที่เป็นไฟอ์อัทโหอด 1 ไฟอ์                            |  |

ภาพที่ 15 ฟอร์มการเพิ่มแผนการจัดซื้อจัดจ้างและประกาศผู้ชนะ

5. กรอกข้อมูลให้ครบถ้วน แล้วคลิก "โพสต์"